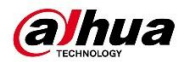

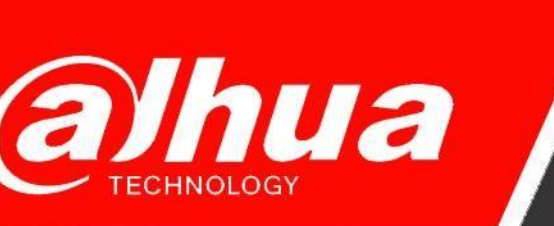

## КРАТКОЕ РУКОВОДСТВО

# ПО НАСТРОЙКЕ VTO в DSS v.8

Dahua Technology Rus LLC. Russian Federation, Moscow, st. Leninskaya Sloboda, No. 19, 5-th floor, room 21

Телефон: +7 (800) 707-67-66

E-mail (Техническая поддержка): cis\_support@dahuatech.com

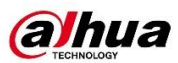

## 1) Инициализация устройств

Шаг 1. Инициализировать устройство.

| Ņ  | Configtool      |   | 33 De     | evice(s) found | 9           |                 |               | Search Se                    | etting | ₹       | - × |
|----|-----------------|---|-----------|----------------|-------------|-----------------|---------------|------------------------------|--------|---------|-----|
| ₽  | Modify IP       |   | nitialize | Batch Mo       | difv IP     | port Export     | Manual Add    | Delete                       | arch   |         |     |
| Ŧ  | Device Upgrade  |   | NO.       | Status         | Туре        | Model           | IP            | MAC Version                  | Opera  | te      |     |
| 0  | Device Config   |   | 1         | Initialized    | DSS Pro     | DSS Pro         | 172.16.49.154 | 9c:14:63:26:84:13            | Edit   | Details | Web |
| Ĩ  |                 |   | 2         | Initialized    | DSS Pro     | DSS Pro         | 172.16.49.212 | 8c:ec:4b:45:ae:ef            | Edit   | Details | Web |
| ٢  | System Settings |   | 3         | Initialized    | DSS V8      | DSS V8          | 172.16.49.156 | 8c:ec:4b:45:af:41            | Edit   | Details | Web |
|    |                 |   | 4         | Initialized    | SD          | SD59432XA-HNR   | 172.16.49.59  | 08:ed:ed:63:b6:02 V2.810.000 | Edit   | Details | Web |
| ₿  | Password Reset  |   | 5         | Initialized    | DSS V8      | DSS V8          | 172.20.128.1  | 00:15:5d:7d:4f:26            | Edit   | Details | Web |
| Ы  | Building Config |   | 6         | Initialized    | DSS Pro     | DSS Pro         | 172.16.49.134 | 54:05:db:c3:40:57            | Edit   | Details | Web |
|    |                 |   | 7         | Initialized    | DSS Pro     | DSS Pro         | 172.16.50.137 | 8c:8d:28:35:87:16            | Edit   | Details | Web |
| 88 | CGI Protocol    |   | 8         | Initialized    | IPC         | IPC-C22E        | 172.16.50.14  | 08:ed:ed:ef:e9:30 V2.680.000 | Edit   | Details | Web |
|    |                 |   | 9         | Initialized    | IPC         | IPC-C22EP-imou  | 172.16.50.69  | 9c:14:63:74:c8:4f V2.680.000 | Edit   | Details | Web |
|    |                 |   | 10        | Initialized    | ASA         | DHI-ASA3213G-MW | 172.16.49.176 | bc:32:5f:f9:7c:45 V2.000.000 | Edit   | Details |     |
|    |                 | Y | 'ou ha    | ve selected    | 0 device(s) | ✓ Uninitialized | Initialized   | IPV4                         | IPV6   |         |     |

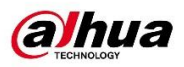

#### 2) Настройка VTO.

- Шаг 1. Зайти в Веб-интерфейс устройства.
- Шаг 2. Перейти во вкладку Network setting, Sip server.
- Шаг 3. Установить Server Type >> Express/DSS

Ip Addr. >> IP адрес DSS

Port >> 5080

| WEB SERVICE2.0 | ¢Local Setting         | Household Setting   | Network Setting | Log Management       | <b>≜ त</b> ⊡- |
|----------------|------------------------|---------------------|-----------------|----------------------|---------------|
|                |                        |                     |                 |                      |               |
| Basic          | SIP Server Enable      |                     |                 |                      |               |
| FTP            | Server Type Express/DS | s 👻                 |                 |                      |               |
| SIP Server     | IP Addr. 172.16.49     | 150 Alternate IP Ad | ddr.            |                      |               |
| \A6E;          | Port 5080              | Alternate Userna    | ime admin       |                      |               |
| WIFI           | Username 1#1#9901      | Alternate Passw     | ord             |                      |               |
| IP Permissions | Password •••••         | Alternate VTS IP Ac | ddr. 0.0.0.0    |                      |               |
|                | SIP Domain VDP         | Alternate Ser       | rver Enable     |                      |               |
|                | SIP Server Username    |                     |                 |                      |               |
|                | SIP Server Password    |                     |                 |                      |               |
|                |                        |                     |                 |                      |               |
|                |                        |                     |                 | Save Refresh Default |               |
|                |                        |                     |                 |                      |               |
|                |                        |                     |                 |                      |               |
|                |                        |                     |                 |                      |               |
|                |                        |                     |                 |                      |               |

Шаг 4. Сохранить результаты. Устройство уйдет в перезагрузку.

Шаг 5. Зайти в Local Settings.

Шаг 6. Установить Device Type >> Villa VTO.

Villa Call No. >> 9901#0 (всегда #0) Building No >> 1 Unit No >> 1 VTO No. >> 9901

Примеч. Эти номера могут быть любые.

Шаг 7. Поставить галочку на Call Centre Time. (Здесь также можно настроить в какое время возможен звонок).

| WEB SERVICE2.0     | ¢ Local Setting                           | Household Setting | Network Setting         | Log Management | 🌲 🏦 🕞 - 🔷 |
|--------------------|-------------------------------------------|-------------------|-------------------------|----------------|-----------|
|                    | Device Properties                         |                   |                         |                |           |
| Video & Audio      | Device Type Villa Statio                  | on 👻              | Centre Call No. 8888888 | Q - 23:59:59 Q |           |
| Access Control 🗸 🗸 | Building No. 1                            |                   |                         |                |           |
| System             | Unit No. 1<br>VTO No. 9901                |                   |                         |                |           |
| Security           |                                           |                   |                         |                |           |
|                    | Events                                    |                   |                         |                |           |
|                    | Storage Point FT                          |                   |                         |                |           |
|                    | SD Total Capacity 0<br>SD Used Capacity 0 | M                 |                         |                |           |
|                    | Format the SD card if                     | Format            |                         |                |           |
|                    | Auto Snapshot(unlock)                     |                   |                         |                |           |
|                    | Leave Message Upload 💿                    |                   |                         |                | ~         |

Шаг 4. Сохранить результаты.

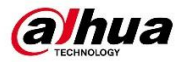

### 3) Настройка DSS Express

При входе в DSS важно в окне указывать именно ip-адрес DSS Server. (Если сервер находится на одном ПК с DSS Client, то указываете ip-адрес ПК)

| DSS |                              |   | 🌐 English 🔻 | × |
|-----|------------------------------|---|-------------|---|
|     | Normal User 🔹                |   |             |   |
|     | ■ 172.16.49.156:10443        | ۲ |             |   |
|     | 💄 system                     |   |             |   |
|     | Password                     |   |             |   |
|     | Remember Password Auto Login |   |             |   |
|     | Log In                       |   |             |   |
|     |                              |   |             |   |
|     |                              |   |             |   |

Шаг 1. Запустить DSS Express server. Шаг 2. Зайти в DSS Express Client. Шаг 3. Зайти в раздел Пользователи.

|          | 🛛 Базовая конфигур.                                                                                                    |
|----------|----------------------------------------------------------------------------------------------------|
|          |                                                                                                    |
|          | устройство Пользователь Хранконе данных                                                                                                    |
|          | 8 Конфигурация приложений                                                                                                    |
| #<br>• 1 | CoGertrie Nagra Cargonesio escolare<br>CoGertrie Nagra Cargonesio escolare<br>entric                                                                                                    |
|          | Tocerantens Bacquirusang                                                                                                    |
|          | 🔟 Конфигурация системы                                                                                                    |
|          | Packet Instance Circ         Dagetrum         Concernence and<br>Display         Concernence and<br>Display           Concernence Instance         Concrementary         Concernence and<br>Display         Concernence and<br>Display         Concernence and<br>Display |
|          |                                                                                                    |

Шаг 4. Создать пользователя, отключив параметр Несколько точек присутствия и предоставив права администратора

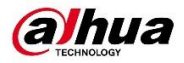

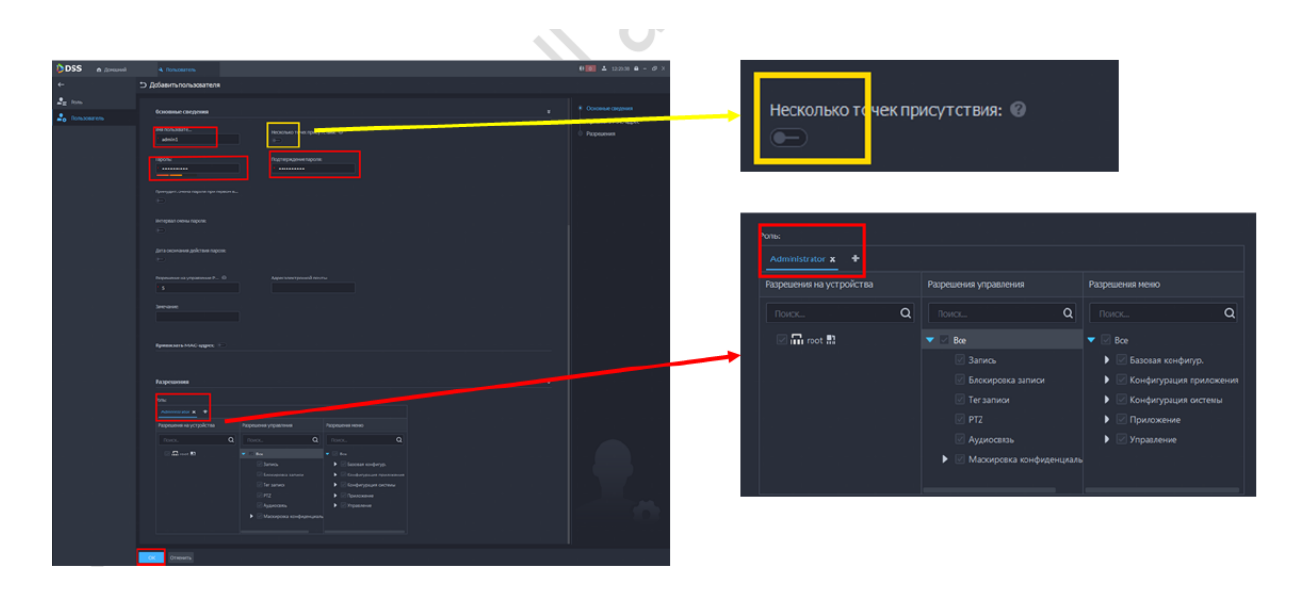

Шаг 5. Войти в DSS Client под новой учетной записью Шаг 6. Войти в раздел Устройства

| DSS             | A Apropried | 4 Устройство                                                                           | J.                                  |                            |                  |                |           |  |
|-----------------|-------------|----------------------------------------------------------------------------------------|-------------------------------------|----------------------------|------------------|----------------|-----------|--|
|                 |             | <ul> <li>Базовая конфигур.</li> <li>Устройство</li> <li>Конфигурация прилоз</li> </ul> | атель Храноне диевых<br>хений       |                            |                  |                |           |  |
| <mark></mark> 1 |             | Cofurne Eq<br>Cofurne Eq<br>Docerations Biograf                                        | ra Ciegoriana o venome<br>Re at 7/C | Kośnogateniewał c<br>necos | Контроль доступа | Begengewoljcer | Поспциние |  |
|                 |             | Конфигурация систем<br>Конфигурация систем<br>Состовый гаране<br>тр                    |                                     |                            |                  |                |           |  |

Шаг 7. Добавить устройства Шаг 8. Перейти в раздел Видеодомофон

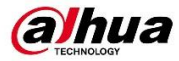

| DSS            | А Донациий |                        |              |                               |                           |                  |              |           |
|----------------|------------|------------------------|--------------|-------------------------------|---------------------------|------------------|--------------|-----------|
|                |            |                        |              |                               |                           |                  |              |           |
|                |            |                        |              |                               |                           |                  |              |           |
|                |            | 😨 Базовая конф         | игур.        |                               |                           |                  |              |           |
|                |            | <b>_</b>               | •            |                               |                           |                  |              |           |
|                |            | Устройство             | Пользователь | Хранение данных               |                           |                  |              |           |
|                |            | 🙁 Конфигурация         | я приложений |                               |                           |                  |              |           |
|                |            |                        | 2            |                               | 9                         |                  |              |           |
| <b></b><br>• 1 |            | Событие                | Карта        | Сведения о челове<br>ке и т/с | Наблюдательный с<br>писок | Контроль доступа | Видеодонофон | Посещение |
| <b>ب</b>       |            | •                      |              |                               |                           |                  |              |           |
|                |            | Посетитель             | Вход и выход |                               |                           |                  |              |           |
|                |            | 💷 Конфигурация         | я системы    |                               |                           |                  |              |           |
|                |            | •==                    |              |                               |                           |                  |              |           |
|                |            | Систенный паране<br>тр |              |                               |                           |                  |              |           |
|                |            |                        |              |                               |                           |                  |              |           |

Шаг 9. Во вкладке Управления вызовами перейти в Конфигурацию связей группы и нажать добавить, в появившемся окне объединить все устройства в одну группу управления. Нажать ОК.

| DSS n Домашний                | <ul> <li>Видеодомофон</li> </ul> |                       |                        |
|-------------------------------|----------------------------------|-----------------------|------------------------|
| ← 1                           | Конфигурация группы ус           | Конфигурация группы у | Конфигурация связей гр |
| 🎝 Управления вызовами         | + до 3 Поиск                     | ٩                     |                        |
| <u> -</u> Конфигурация жилого | Имя группы связей                | Операция              |                        |
| Синхронизация контак          |                                  |                       |                        |
| 🛃 Личный пароль               |                                  |                       |                        |
| 占 Пользователь приложе        |                                  |                       |                        |
|                               |                                  |                       |                        |
|                               |                                  |                       |                        |
|                               |                                  |                       |                        |
|                               |                                  |                       |                        |
|                               |                                  |                       |                        |

Шаг 10. Во вкладке Конфигурация жилого дома необходимо будет включить Строение и Единица

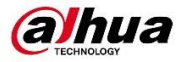

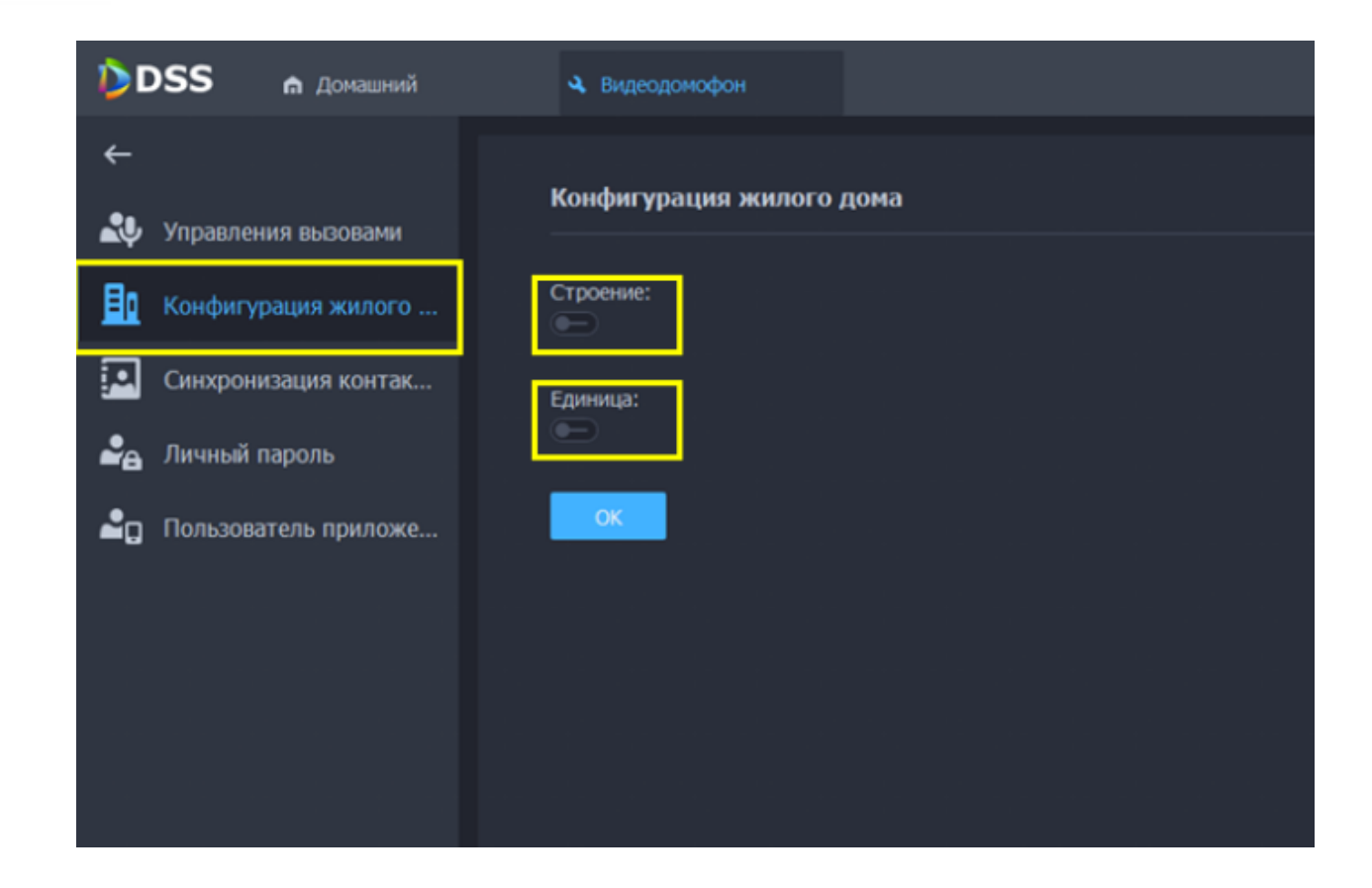

## 4) Tecm

При нажатии на кнопку на вызывной панели, должен идти звонок в DSS Express.

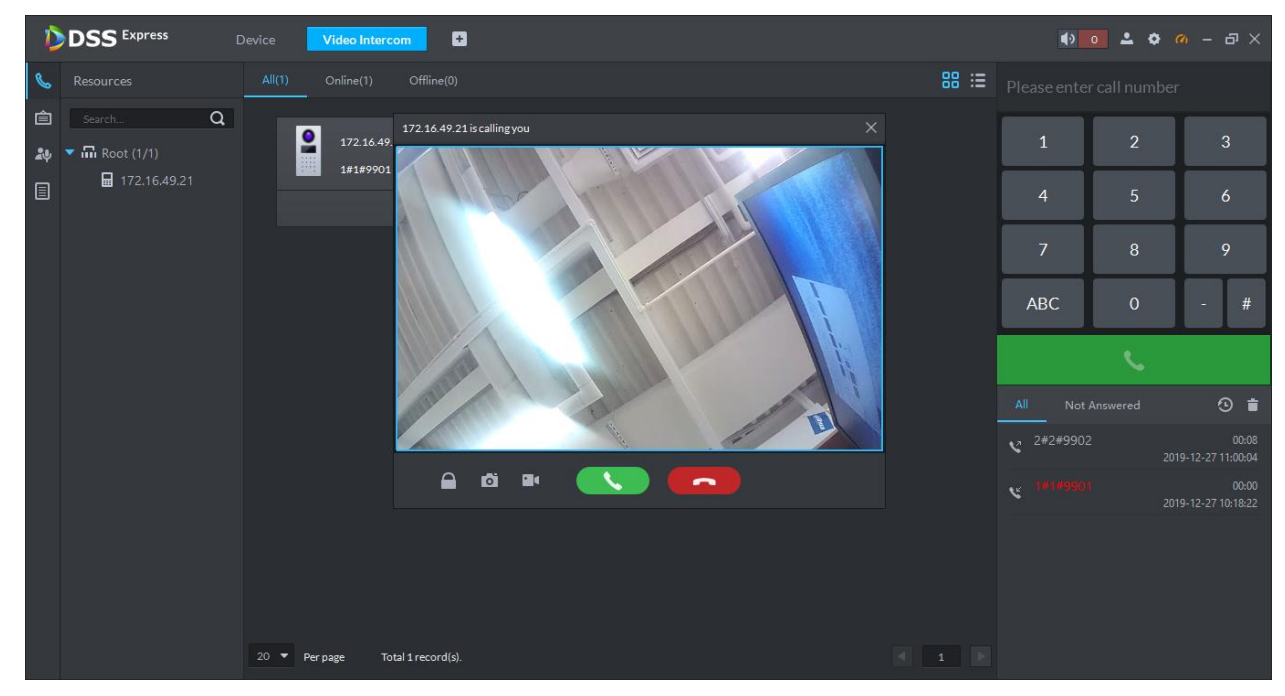